INISTÈRES RANSITION ÉCOLOGIQUE COHÉSION DES TERRITOIRES IER Mari

Service du NUMérique

Sous-Direction Produits Numériques Métiers

Groupe Produits Biodiversité

Décembre

Mai 2021

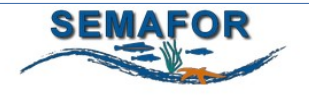

**SEMAFOR** 

Surveillance des Ecosystèmes Marins, de leur Fonctionnement et des Risques

Versions 1.16 et 1.17

Elles intègrent les demandes d'évolution avec priorité forte formulées par les Responsables de Surveillance et la Maîtrise d'Ouvrage

> MINISTÈRES TRANSITION ÉCOLOGIQUE COHÉSION DES TERRITOIRES MER Liberé Égainié Fraterniei

# LA RECHERCHE

### La recherche par cycle

- ⇒ Par défaut l'utilisateur est positionné sur le cyle courant « Cycle2 »
- $\Rightarrow$  Dans le champ « Cycle » ajout des cycles 1 et 2

L'utilisateur peut ainsi sélectionner le cycle sur lequel il souhaite effectuer sa recherche. En sélectionnant « Tous », la recherche s'effectuera sur l'ensemble des cycles

|                                               | Tous         | 63  |
|-----------------------------------------------|--------------|-----|
|                                               | Cycle 1      |     |
|                                               | Cycle 2      |     |
|                                               | Cycle 3      |     |
|                                               |              |     |
|                                               |              |     |
| Critères cumulatifs de recherche des disposit | áfs de suivi | ×   |
| Quele @ .                                     |              |     |
| Cycle (2):                                    | Cyde 2       |     |
|                                               |              | _   |
| Programme 🕐 :                                 | Tous         | /   |
|                                               |              | - L |
| Sour programmo (2)                            | Text         |     |
| oous-programme ().                            | Tous         |     |
|                                               |              | _   |
| Nom du dispositif (2) :                       |              |     |
|                                               |              | - 1 |
| In Armations collectées @ .                   |              | ור  |
| Winding concours 0 :                          |              |     |
|                                               |              | - 1 |
| Programme principal de rattachement ③:        | Tous         | /   |
|                                               |              | -   |
|                                               |              |     |
|                                               |              |     |
| Sensible à la casse 🕐 :                       | Oui          |     |
|                                               |              |     |
| Pour impression (2):                          | Oui          |     |
|                                               | —            |     |
|                                               |              |     |
|                                               |              |     |
| Q Rechercher 💋 Rétablir                       |              |     |
|                                               |              |     |

 $\Rightarrow$  Les programmes et sous-programmes sont à jour pour tous les cycles

# **Onglet « Dispositif »**

# Sous-onglet « Caractéristiques générales du dispositif »

|    | Caractéristiques générales du dispositif                                                                                                    | Coûts du dispositif existant sans modification DCSMM Description détaillée Fichiers Historique                                                                                                    |
|----|----------------------------------------------------------------------------------------------------|----------------------------------------------------------------------------------------------------|
|    | <u>Cycles associés</u>                                                                                                    | 5                                                                                                    |
|    | Caractéristiques                                                                                                    |                                                                                                    |
| 1. | Nom du dispositif #D :<br>Statut au prochain cycle #A :<br>Informations collectées #E :<br>Statut #F :<br>Transversal #G :<br>Opérationnalité :<br>Partie(s) concernée(s) dans le disposi<br>de suivi des DSF :<br>Programme principal de rattachement<br>Commentaire #I : | HLY A maintenir Classes de taille des différentes composantes planctoniques Avec modification Oui A l'état d'étude  Iff Partie « Ecosystèmes marins : état et pressions » L a C t Habitats pélagiques Le zooplancton correspond aux organismes planctoniques d'origine animale. Hétérotrophes (c'est-à-dire qu'ils produisent de la matière organique par consommation d'organismes planctoniques d'origine animale. Hétérotrophes (c'est-à-dire qu'ils produisent de la matière organique par consommation d'organismes vivants ou non), ils sont les principaux consommateurs du phytoplancton. Le zooplancton comprend les animaux multicellulaires les plus abondants de notre planète, et il s'agit d'un groupe très diversifié dont une grande partie des espèces n'a pas encore été décrite ou découverte. Le microzooplancton (200 µm - 20 µm), qui est en général dominé par les cospépodes mais peut cockprendre des protozoaires de grande taille et du plancton gélatineux de petite taille. Le macroplancton (> 20 mm,) qui es référe davantage au plancton gélatineux de grande taille et en particulier aux méduses. Les organismes zooplanctoni que socupent une place centrale dans la chaîne trophique marine puisqu'ils constituent à la fois des prédateurs du microplancton et des proles d'organismes de niveaux trophiques supérieurs. |
|    | Date de création :<br>Date de modification :                                                                                                    | 29/04/2021<br>29/04/2021                                                                                                    |

#### Tableau « Caractéristiques »

**1** - Le Champ "Volet concerné dans les DSF" renommé en : "Partie(s) concernée(s) dans le dispositif de suivi des DSF"

2 – Les trois options du menu déroulant rattachées à ce champ deviennent :

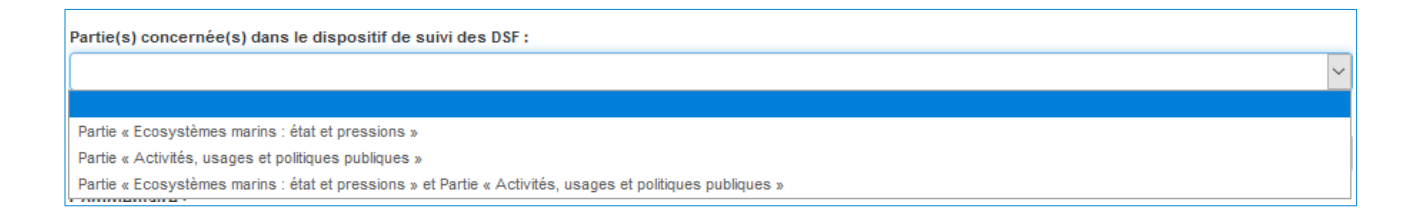

#### Tableau « Programmes et sous-programmes associés du cycle courant »

|    | Directilif REE OE Reconstruction Actions Actions exchinées                                                                                                    |  |  |  |  |  |  |  |  |
|----|----------------------------------------------------------------------------------------------------|--|--|--|--|--|--|--|--|
|    | Deposition DEL DE Demostrationion Autoria Autoria andrivees                                                                                                    |  |  |  |  |  |  |  |  |
|    | Caractéristiques générales du dispositif Coûts du dispositif existant sans modification DCSMM Description détaillée Fichiers Historique                                                                                                    |  |  |  |  |  |  |  |  |
|    |                                                                                                    |  |  |  |  |  |  |  |  |
|    | Cycles associés                                                                                                    |  |  |  |  |  |  |  |  |
|    | Caractéristiques                                                                                                    |  |  |  |  |  |  |  |  |
|    | Programmes et sous-programmes associés du cycle courant #B / C                                                                                                    |  |  |  |  |  |  |  |  |
| 3. | Habitats benthiques / SP02 Habitats sédimentaires médiolittoraux : O <u>pérationnel</u><br>Habitats benthiques / SP04 Habitats sédimentaires infralittoraux et circalittoraux côtiers : <u>A l'état d'étude</u><br>Habitats pélagiques / SP03 Phytoplancton : <u>Dispositif de sciences participatives Candidat</u><br>Habitats pélagiques / SP03 Zooplancton : <u>Opérationnel</u><br>Habitats pélagiques / SP04 Micro-organismes : <u>Non Opérationnel</u><br>Eutrophisation / SP02 Phytoplancton : <u>Non Opérationnel</u> |  |  |  |  |  |  |  |  |
| 4. | Lien avec les autres programmes : Espèces non indigènes<br>Eutrophisation<br>I Contaminants                                                                                                    |  |  |  |  |  |  |  |  |
|    | Sous-régions marines #H                                                                                                    |  |  |  |  |  |  |  |  |
|    | Lien avec les autres politiques et CMR #J-K                                                                                                    |  |  |  |  |  |  |  |  |
|    |                                                                                                    |  |  |  |  |  |  |  |  |
|    | 5.                                                                                                    |  |  |  |  |  |  |  |  |
|    | Ister 😰 Modifier 🕼 Modifier les opérationnalités 🕒 Exporter la fiche dispositif                                                                                                    |  |  |  |  |  |  |  |  |

3 - Ajout de l'opérationnalité par sous-programmes (quand plusieurs sous-programmes)

4 - Ajout d'un champ « Lien avec les autres programmes » : Champ commentaire pour préciser en quoi le dispositif pourrait être utile pour un autre PdS actuellement non rattaché (car encore trop exploratoire).

5 - Nouveau bouton « Modifier les opérationnalités »

Pour chaque sous-programme, 5 crtitères d'opérationnalité sont proposés :

| Opérationnalité :                                        |  |
|----------------------------------------------------------|--|
|                                                          |  |
| ÷                                                        |  |
| Opérationnel                                             |  |
| Non Opérationnel                                         |  |
| A l'état d'étude                                         |  |
| Dispositif de sciences participatives Candidat           |  |
| Dispositif Candidat intégrant les nouvelles technologies |  |
|                                                          |  |

Lorsqu'un dispositif n'intègre qu'un seul programme et sous-programme, l'opérationnalité n'est pas proposée.

### Fiche Dispositif

### La fiche Dispositif est achevée.

Elle reprend toutes les informations liées au dispositif ainsi que les fichiers déposés dans l'onglet « Fichiers » du Dispositif.

#### **Attention** ⇒

#### • Les fichiers au format .pdf ne sont pas repris dans la Fiche.

Seules, les images au format .jpg et .png peuvent être insérées dans la fiche dispositif

⇒ Bouton

n Exporter la fiche dispositif

 $\Rightarrow$  La fiche dispositif : L'ouverture est comptabible avec writer ou word

#### Nouveau sous-onglet « Fichiers »

- ⇒ Cet onglet permet de gérer les fichiers du Dispositif (.txt .csv .jpg .png .pdf)
- $\Rightarrow$  Les champs avec un \* sont obligatoires (Image pour fiche dispositif, Titre et source et Fichier)
- ⇒ Si le premier Champ «Nom » n'est pas rempli, il reprendra automatique le nom du fichier téléchargé

|                                                                                                    | Dispositif BEE OE Bancarisation Actions Actions archivées                                                                                      |
|----------------------------------------------------------------------------------------------------|----------------------------------------------------------------------------------------------------|
|                                                                                                    | Caractéristiques générales du dispositif Coûts du dispositif existant sans modification DCSMM Description détaillée Fichiers Historique        |
| 1-Donner un nom                                                                                                    | Caractéristiques                                                                                                    |
| 2-Renseigner le<br>champ<br>« Description »                                                                           | Description :                                                                                                    |
| 3 (**)<br>Permet d'ajouter<br>des images dans la<br>fiche dispositif                                                  | Image pour fiche dispositif *: Non Non Image couverture spatiale Image protocole                                                               |
| 4-Donner un titre et<br>la source (il sera<br>affiché dans la fiche<br>« Dispositif »<br>5-Sélectionner le<br>fichier | Titre et source*:         Fichier*:         Parcourir         Acun fichier sélectionné.         Enregistrer         Ø Rétablir         Annuler |

# (\*\*) Image couverture spatiale

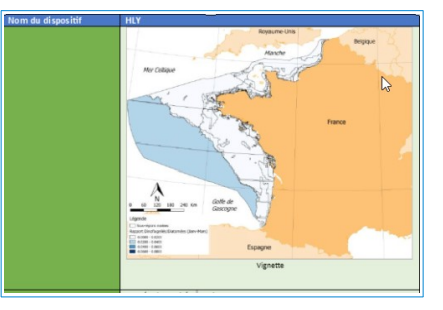

(\*\*) Image protocole

Pas obligation de mettre un nom car récupération du nom du fichier

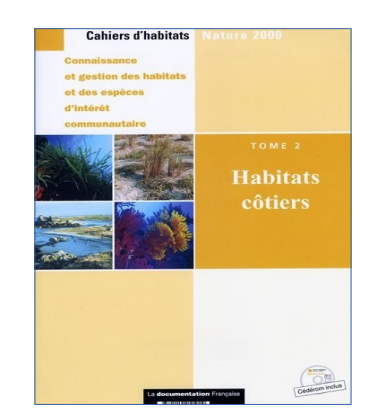

### Sous-onglet « Description détaillée »

Tableau Paramètres : Ajout d'un champ « Commentaire » pour les paramètres non présents dans le menu déroulant (Mettre « Autre » dans le menu déroulant et renseigner le champ « Commentaire ».

| positif BEE OE Bancaris                                    | tition Actions Actions archivees                                                                                                    |
|------------------------------------------------------------|----------------------------------------------------------------------------------------------------|
| aractéristiques générales du disposi                       | tif Coûts du dispositif existant sans modification DCSMM Description détaillée Fichiers Historique                                                                                                    |
| Caractéristiques                                           |                                                                                                    |
| Paramètres : MM et Tortues /                               | SP04 Echouages des mammifères marins et des tortues marines                                                                                                    |
| Aucun paramètre n'existe pour ce s                         | sous-programme de ce dispositif.                                                                                                    |
| Commentaire :                                              |                                                                                                    |
| Paramètres : MM et Tortues /                               | SP05 Interactions entre les activités humaines, les mammifères marins et les tortues marines                                                                                                    |
| ABU1-6 - Abondance (nombre)<br>AGE1 - Distribution par âge |                                                                                                    |
| Commentaire :                                              | Abondance et distribution par âge                                                                                                    |
| Paramètres : Déchets / SP08                                | Déchets ingérés par les mammifères marins et les tortues marines                                                                                                    |
| MOR/F1 - Taux de mortalité<br>PRE1 - Présence              |                                                                                                    |
| Commentaire :                                              | Le taux de mortalité peut varier en fonction de la pollution marine<br>Le précesse des regressifées ports désendes de l'action buderdurantique et de la quantifié et de la qualité des détritus rejetés |

⇒ **Résultat** : Liste des fichiers téléversés sous forme de tableau

|                     |                                                                                                    | HLY                                                                                                    |                                   |                        |            |  |  |  |  |  |
|---------------------|----------------------------------------------------------------------------------------------------|----------------------------------------------------------------------------------------------------|-----------------------------------|------------------------|------------|--|--|--|--|--|
| Dispositif          | BEE OE Bancarisa                                                                                                    | tion Actions Actions archivées                                                                                                    |                                   |                        |            |  |  |  |  |  |
| Caractéris          | Caractéristiques générales du dispositif Coûts du dispositif existant sans modification DCSMM Description détaillée Fichiers Historique |                                                                                                    |                                   |                        |            |  |  |  |  |  |
| Liste o             | des fichiers                                                                                                    |                                                                                                    |                                   |                        |            |  |  |  |  |  |
|                     |                                                                                                    |                                                                                                    |                                   |                        |            |  |  |  |  |  |
|                     | A Nom V                                                                                                    | » Description +                                                                                                    | Image<br>pour fiche<br>dispositif | ▲ Titre et source      |            |  |  |  |  |  |
| Ŧ                   | cahiers_habitats_N2000                                                                                                    | Une diversité nécessaire au bon fonctionnement du milieu marin<br>Avec 11 milions de km² principalement situés en outre-mer, la<br>France possède le second espace maritime au monde, réparti sur<br>trois océans. Elle abrite ainsi 10 % des récifs coralliens, 20 % des<br>atolls et 6 % des monts sous-marins. Ces milieux sont d'une grande<br>richesse biologique, tant en outre-mer que dans les eaux côtières<br>de l'Atlantique, de la Manche ou de la Méditerranée. Du fait de cette<br>large répartition géographique, les eaux sous juridiction française<br>abritent plusieurs types d'habitats benthiques. | Image couverture<br>spatiale      | cahiers_habitats_N2000 | C Modifier |  |  |  |  |  |
| Retour 2 Téléversor |                                                                                                    |                                                                                                    |                                   |                        |            |  |  |  |  |  |

 $\Rightarrow$  les fichiers au format pdf ne peuvent pas être insérés dans la fiche dispositif

# Sous-onglet « Historique » :

| HLY                                                                                                    |  |  |  |  |  |  |
|----------------------------------------------------------------------------------------------------|--|--|--|--|--|--|
| Dispositif BEE OE Bancarisation Actions Actions archivées                                                                               |  |  |  |  |  |  |
| Caractéristiques générales du dispositif Coûts du dispositif existant sans modification DCSMM Description détaillée Fichiers Historique |  |  |  |  |  |  |
| II n'existe pas encore de commentaire sur l'historique de ce dispositif.                                                                |  |  |  |  |  |  |

# **Onglet « Actions »**

### Sous-onglets « Coût estimés» et « Coûts financés »

Nouveau bouton Dupliquer

| tion Cout             | OE Bar<br>estimés C                  | oûts financés Sui                                                                      | Actions archivé                                                                    | es                                                                                         |                                                                                                    |                                         |                         |
|-----------------------|--------------------------------------|----------------------------------------------------------------------------------------|------------------------------------------------------------------------------------|--------------------------------------------------------------------------------------------|----------------------------------------------------------------------------------------------------|-----------------------------------------|-------------------------|
| Liste des c           | pûts estimés                         | de l'action : HLY_                                                                     | a1 - action1                                                                       |                                                                                            |                                                                                                    |                                         |                         |
| () Prévoir un         | coût estimé par                      | année sans supprime                                                                    | r ceux des années pr                                                               | écédentes                                                                                  |                                                                                                    |                                         |                         |
| Année<br>#AY-<br>BA w | ▲ Coût<br>estimé<br>(€) #AY-<br>BA ↓ | Maîtres<br>d'ouvrage<br>#BB                                                            | Opérateurs<br>#BC                                                                  | Financeurs<br>#BD                                                                          |                                                                                                    | ▲ Date<br>de<br>mise<br>à jour<br>#BF ⊎ |                         |
| ± 2021                | 50 000                               | Agence<br>Française pour<br>la Biodiversité<br>(AFB) – Devient<br>OFB le<br>01/01/2020 | Institut Français<br>de Recherche<br>pour l'Exploitation<br>de la Mer<br>(Ifremer) | Agence Française<br>pour la<br>Biodiversité (AFB)<br>– Devient OFB le<br>01/01/2020<br>– – | La présentation des<br>coûts directs par<br>programme (hors<br>déversements)<br>comparés aux<br>dépenses directes<br>permet d'enrichir<br>finformation budgétaire<br>d'une dimension | 22/04/2021                              | (2' Modifiet ) Duplique |

En cliquant sur le bouton « Dupliquer » un nouveau tableau de saisie des coûts s'ouvre :

#### Les champs dupliqués :

- Coût estimés
- Commentaire
- Maître d'ouvrage
- Opérateurs
- Financeurs

#### Les champs à remplir :

- Année

- Date de mise à jour

| tion         | Coûts estimés Coûts financés Suivi technique                                                                                                    |
|--------------|----------------------------------------------------------------------------------------------------|
| Carac        | téristiques                                                                                                    |
| Année        | * ·                                                                                                    |
|              |                                                                                                    |
| Coût e       | stimé (€) ⑦ :                                                                                                    |
| 5000         | 00.00                                                                                                    |
| Comm         | ientaire :                                                                                                    |
| La p         | résentation des coûts directs par programme (hors déversethents) comparés aux dépenses directes permet d'enrichir l'information budgétaire o                                                                                                    |
| La c<br>indé | omptabilité patrimoniale est une comptabilité en droits constatés qui reflète la situation patrimoniale de l'État en rattachant les charges et le<br>gendamment de la date de paiement ou d'encoissement (par exemple à travers la comptabilisation de charges à payer). Ces comptes en dro<br>compte de la compte de la compte de la compte de la compte de la compte de la compte de la compte de la compte |

#### Les champs dupliqués :

- Autorisation d'engagement
- Crédit de paiement
- Commentaire
- Maître d'ouvrage
- Opérateurs
- Financeurs

#### Les champs à remplir :

- Année
- Date de mise à jour
- Date de financement

|         | BEE        | OE        | Bancarisation  | Actions   | Actions archivées |  |  |  |
|---------|------------|-----------|----------------|-----------|-------------------|--|--|--|
| Action  | Coûts e    | stimés    | Coûts financés | Suivi tec | hnique            |  |  |  |
| Caract  | éristiques |           |                | ,         |                   |  |  |  |
| Année   | •          |           |                |           |                   |  |  |  |
|         |            |           |                |           |                   |  |  |  |
| Autoris | sation d'e | ngageme   | ent (€) ② :    |           |                   |  |  |  |
| 1500    | 0.00       |           |                |           |                   |  |  |  |
| Crédit  | de paiem   | ent (€) 🕐 | <b>)</b> :     |           |                   |  |  |  |
| 1500    | 0.00       |           |                |           |                   |  |  |  |
| Comm    | entaire :  |           |                |           |                   |  |  |  |
| Test    | duplicatio | n coûts f | financés       |           |                   |  |  |  |
|         |            |           |                |           |                   |  |  |  |
|         |            |           |                |           |                   |  |  |  |
|         |            |           |                |           |                   |  |  |  |
| D. (    |            |           |                |           |                   |  |  |  |
| Date o  | e mise a   | jour :    |                |           |                   |  |  |  |
| L       |            |           |                |           |                   |  |  |  |
| Date fi | nanceme    | nt :      |                |           |                   |  |  |  |
|         |            |           |                |           |                   |  |  |  |
| Financ  | ement in   | erne (€)  | ?:             |           |                   |  |  |  |

#### Nouveau Sous-onglet « Suivi technique » (\*)

# (\*) Ce nouveau sous-onglet est en cours de développement. Il nécessitera un point dédié avec les RS intéressés afin de préciser leurs besoins

⇒ Permet de Créer une étape ou un jalon d'une action

1 - Cliquer sur le bouton « Créer ». 4 Champs sont à saisir (non obligatoires) :

- Nom de l'étape ou du jalon,
- Date de début,
- Date de fin,
- Commentaire

2 - Enregistrer la saisie

Résultat « Liste des étapes ou jalons de l'action XXXX»

| Dispositif BEE OE Bancarisation Ac                  | ions Actions archivées |                                        |                      |            |  |  |  |  |  |
|-----------------------------------------------------|------------------------|----------------------------------------|----------------------|------------|--|--|--|--|--|
| Action Coûts estimés Coûts financés Suivi technique |                        |                                        |                      |            |  |  |  |  |  |
| Liste des étapes ou des jalons de l'actio           | n : HLY_a1 - action1   |                                        |                      |            |  |  |  |  |  |
| ▲ Nom de l'étape ou du jalon ▼                      | ▲ Date de début ▼      | ▲ Date de fin 👻                        | Commentaire          |            |  |  |  |  |  |
| + Etape1                                            | 11/03/2021             | 30/04/2021 Tout est en ordre de marche |                      | C Modifier |  |  |  |  |  |
| + Etape2                                            | 30/04/2021             | 03/05/2021                             | Attente de démarrage | C Modifier |  |  |  |  |  |
| lebur Creer                                         |                        |                                        |                      |            |  |  |  |  |  |

# menu SUIVI

### Les graphiques

- $\Rightarrow$  Les filtres des graphiques ont été améliorés
- ⇒ Les filtres « Cycles » et « Programmes » sont liés

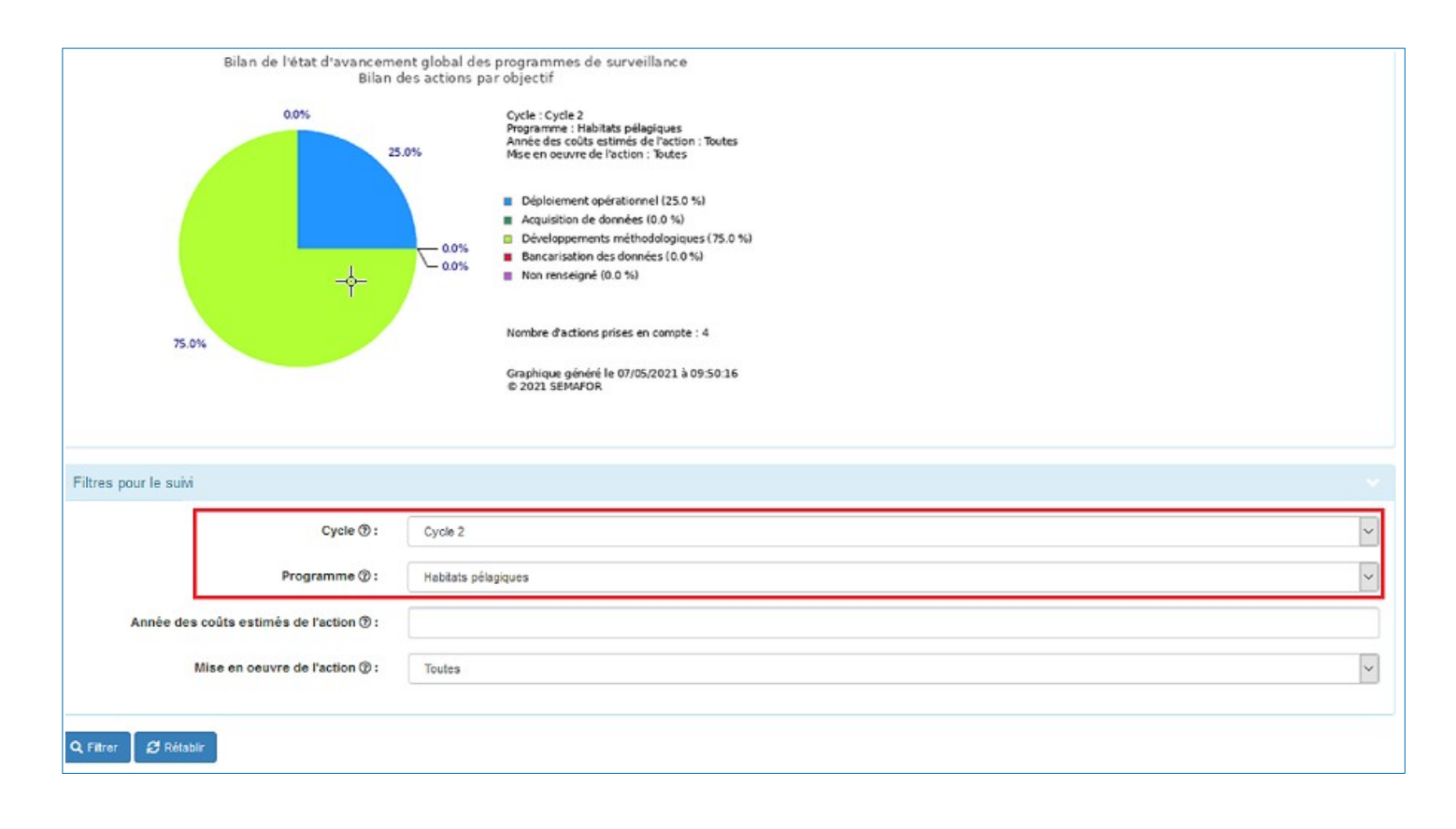

### Programmation financière (Menu « Suivi » - Sous-Menu « Programmation financière »

| Accueil | Dispositif de suivi 🗸 | Suivi - Administration -                                             |
|---------|-----------------------|----------------------------------------------------------------------|
|         |                       | 🛤 Nombre de dispositifs par programme                                |
|         |                       | 🗏 Nombre de dispositifs par programme principal                      |
|         |                       | Mombre de dispositifs par programme et par opérationnalité           |
|         |                       | Répartition des actions par objectif                                 |
|         |                       | I Nombre d'actions par programme et par objectif                     |
|         |                       | Répartition des actions en fonction de leur état d'avancement        |
|         |                       | Répartition des coûts estimés des actions par financeur              |
|         |                       | Répartition des autorisations d'engagement des actions par financeur |
|         |                       | Répartition des crédits de paiement des actions par financeur        |
|         |                       | E Lister les exports                                                 |
|         |                       | e Programmation financière) الم                                      |

⇒ Recherche par programme et par année (par défaut c'est l'année +1 qui est affichée)

### **3** Actions possibles :

| Programme ③ : |                          | Poissons céphalopodes                                                                                             | Poissons oèphalopodes                                                                 |                       |                                                                                                    |                                                                                                    |                                                                                                    |                           |                                            |
|---------------|--------------------------|----------------------------------------------------------------------------------------------------|---------------------------------------------------------------------------------------|-----------------------|----------------------------------------------------------------------------------------------------|----------------------------------------------------------------------------------------------------|----------------------------------------------------------------------------------------------------|---------------------------|--------------------------------------------|
| A             | Année des coûts esti     | més de l'action ①:*                                                                                               | 2022                                                                                  |                       |                                                                                                    |                                                                                                    |                                                                                                    |                           |                                            |
| iltrer 🕒 E    | Exporter 🛛 🞜 Rétat       | blir<br>non archivées pour 2022                                                                                   |                                                                                       |                       |                                                                                                    |                                                                                                    |                                                                                                    |                           |                                            |
| ématique      | Code action              | Action                                                                                                    |                                                                                       | Coût<br>estimé<br>(€) | Financeurs                                                                                                    | Commentaire                                                                                                    | Dispositif de suivi                                                                                                    | Date de<br>mise à<br>jour |                                            |
| D1PC          | 03PC-<br>Cotiers_Action1 | Développement méthod<br>surveillance dans les pré                                                                 | <br>Iologique de la<br>is salés                                                       | 143 500               | Agence(s) de l'Eau – Non<br>précisé<br>Commission Européenne (CE)<br>– Fonds Européen de<br>Développement Régional<br>(FEDER)<br>Ministère de la Transition<br>Ecologique (NTE)<br>Office Français de la<br>Biodiversité (OFB) | 50% financé par RNF<br>Autres financeurs = financeurs<br>visés/potentiels<br>A priori convention OFB-RNF sur<br>2020-2021 doncréparition des<br>coûts à revoir suite à la signature. | Sulvis des poissons et<br>oéphalopodes dans les marais salés<br>- Réseau RNF Observatoire du<br>Patrimoine Naturel Littoral (OPNL) | 02/07/2020                | ● Affic                                    |
| D1PC          | 03PC-<br>Cotiers_Action5 | Développement méthod<br>surveillance des PC dém<br>rocheux côtiers et des he<br>(0-40 m) - SRM MMN, M<br>POCOROCH | lologique de la<br>nersaux des milieux<br>arbiers à phanérogames<br>C, GdG. Programme | 167 812               |                                                                                                    | Poursuite de la phase 2 :<br>élaboration des indicateurs état-<br>pression et de la stratégie<br>d'échantillonnage                                                                   | Suivis des poissons et<br>oéphalopodes dans les milieux<br>rocheux et herbiers à<br>phanérogames subtidaux - Projet<br>POCOROCH    | 26/10/2020                | <ul> <li>● Affic</li> <li>☑ Mod</li> </ul> |

⇒ Filtrer : Affichage du résultat de la Recherche (Nb d'actions et le coût estimé total)

#### ⇒ Exporter

- Export du résultat de la recherche sous forme de tableau au format csv. (A ouvrir avec Calc ou Excel)

Pour rappel une fiche pratique est disponible sur le site d'information : http://info.semafor.din.developpement-durable.gouv.fr/fiches-pratiques-r12.html

#### ⇒ Rétablir

- Réinitialise les critères de recherche

# LES EXPORTS

# Profil « Consultant\_Externe » : Suppression à l'affichage, des exports 2 - 3 – 4

| Export #01 : Dispositifs de surveillance (Granularité = Dispositif de surveillance)      | > |
|------------------------------------------------------------------------------------------|---|
| Export #05 : Lien entre dispositif de surveillance et volet BEE                          | > |
| Export #06 : Lien entre dispositif de surveillance et volet OE                           | > |
| Export #07 : Liste des dispositifs de surveillance par programme thématique et par cycle | > |
| Export #08 : Lien entre dispositifs de surveillance et sous-régions marines et cycles    |   |
| Export #09 : Lien entre dispositifs de surveillance et cycles DCSMM                      | > |
| Export #10 : Lien entre dispositifs de surveillance et politigues (ou CMR)               |   |

### Profil « Responsable » :

- Ajout dans l'export n°3 « Coût estimés des actions »
- Renommage de l'export n°3 : <u>Coûts estimés</u> des actions (budget prévisionnel)

| Export #01 : Dispositifs de surveillance (Granularité = Dispositif de surveillance)      |  |
|------------------------------------------------------------------------------------------|--|
| Export #02 : Actions d'un cycle                                                          |  |
| Export #03 : Coûts estimés des actions (budget prévisionnel)                             |  |
| Export #04 : Coûts financés des actions (budget réalisé)                                 |  |
| Export #05 : Lien entre dispositif de surveillance et volet BEE                          |  |
| Export #06 : Lien entre dispositif de surveillance et volet OE                           |  |
| Export #07 : Liste des dispositifs de surveillance par programme thématique et par cycle |  |
| Export #08 : Lien entre dispositifs de surveillance et sous-régions marines et cycles    |  |
| Export #09 : Lien entre dispositifs de surveillance et cycles DCSMM                      |  |
| Export #10 : Lien entre dispositifs de surveillance et politigues (ou CMR)               |  |

# Exports 7 et 8 : Ajout du « Cycle » dans les exports

| Export #07 : Liste des disp | ositifs de surveillance par programme thématique et par cycle                                                                                                    |  |
|-----------------------------|----------------------------------------------------------------------------------------------------|--|
| Détail :                    | Programme;Description (programme);Code et nom du sous-programme (cycle courant);Description (sous-programme);Nom du dispositif;Informations<br>collectées;Opérationnalité par sous-programme;Programme principal de rattachement;Cycle associé |  |
| Exporter les dispositifs    | par programme et par cycle                                                                                                    |  |
| Export #08 : Lien entre dis | positifs de surveillance et sous-régions marines et cycles                                                                                                    |  |
| Détail :                    | Nom du dispositif;Sous-région marine;Cycle associé                                                                                                    |  |
| Exporter les dispositifs    | par sous-région marine et par cycle                                                                                                    |  |

# Menu ADMINISTRATION

| Accueil | Dispositif de suivi≁ | Suivi <del>-</del> | Administration 🗕 📐                                                                       |
|---------|----------------------|--------------------|------------------------------------------------------------------------------------------|
|         |                      |                    | E Lister le référentiel<br>✓ Lister la configuration<br>E Historiser les sous-programmes |

# Lister le référentiel

 $\Rightarrow$  La recherche avec les accents est opérationnelle

| Liste des Acteurs    |  |  |          |   |
|----------------------|--|--|----------|---|
| Afficher 10 V lignes |  |  | Chercher | : |